# 目录

| 1安  | 全性与废物处置                            | 3  |
|-----|------------------------------------|----|
|     | 1.1 关于本文档                          | 3  |
|     | 1.2 安全性                            | 3  |
|     | 1.3 废物处置                           | 5  |
| 2 技 | 艺术数据                               | 5  |
|     | 2.1 蓝牙模块                           | 5  |
|     | 2.2 关键零部件清单                        | 5  |
| 3仪  | 器描述                                | 8  |
|     | 3.1 使用                             | 8  |
|     | 3.1 仪器/操作器件概述                      | 8  |
|     | 3.1 显示屏概述                          | 9  |
|     | 3.2 供电                             | 10 |
| 4操  | 操作                                 | 11 |
|     | 4.1 初始操作                           | 11 |
|     | 4.2 仪器的开关                          | 11 |
|     | 4.3 了解菜单                           | 12 |
|     | 4.4 快速更换色板                         | 13 |
|     | 4.5 快速选择按钮                         | 13 |
|     | 4.6 接通/断开                          | 15 |
| 5 W | ′LAN 连接 – 使用 App                   | 16 |
|     | 5.1 设置                             | 16 |
|     | 5.2 使用 App(仅适用于 testo 868/871/872) | 16 |
|     | 5.2.1 连接                           | 16 |
|     | 5.2.2 选择显示屏                        | 17 |
| 6 蓝 | 牙连接(仅适用于 testo 871/872)            |    |
| 7进  | 行测量                                |    |
|     | 7.1 保存图像                           | 19 |
|     | 7.2 设置测量功能                         | 20 |
|     | 7.3 图片库                            |    |

|      | 7.4 图片类型                                           | 24 |
|------|----------------------------------------------------|----|
|      | 7.5 设置刻度                                           | 24 |
|      | 7.6 设置发射率和反射温度                                     | 26 |
|      | 7.6.1 选择发射率                                        | 27 |
|      | 7.6.2 自定义发射率                                       | 28 |
|      | 7.6.3 设置 RTC(反射温度)                                 | 28 |
|      | <b>7.6.4</b> 设置 ε-Assist(仅适用于 testo 868, 871, 872) | 28 |
|      | 7.7 选择色板                                           | 29 |
|      | 7.8 启动/停止放大(仅适用于 testo 872)                        | 29 |
|      | 7.9 启动/停止激光:                                       | 29 |
|      | 7.10 启动湿度,太阳能或电气模式:                                | 29 |
|      | 7.11 启动 DeltaT(温差)                                 | 30 |
|      | 7.12 启动/停止最小值/最大值范围选择                              | 30 |
|      | 7.13 设置                                            | 31 |
| 8 维  | 护                                                  | 36 |
|      | 8.1 为充电电池充电                                        | 36 |
|      | 8.2 充电电池的充电                                        | 36 |
|      | 8.3 清洁仪器                                           | 38 |
| 9 提  | 示与帮助                                               | 39 |
|      | 9.1 问与答                                            | 39 |
|      | 9.2 附件与备件                                          | 40 |
| 10 โ | 审批与认证                                              | 41 |
|      | 10.1 IC                                            | 43 |
|      | 10.2 警示                                            | 44 |
|      | 10.3 FCC 警示                                        | 44 |
|      | 10.4 日本信息                                          | 45 |

## 1 安全性与废物处置

## 1.1 关于本文档

- 使用说明书是本仪器不可分割的一部分。
- 在本仪器的整个使用寿命期间都应当妥善保存本文件。
- 务必使用完整的原装使用说明书。
- 请仔细通读本使用说明书,以便在开始使用前熟悉仪器。
- 请将本使用说明书传给给任何其他产品使用者或后续用户。
- 请特别注意安全指示和警告提示,以便防止人身伤害和产品损坏。

## 1.2 安全性

一般安全说明

- 仅通过适当方式操作本仪器,将其用于预定用途,并保持在技术数据表所规定的参数范围内。
- 打开仪器时,切勿过度用力。
- 如果仪器外壳、供电单元或者连接电缆有受损迹象,请勿操作仪器。
- 进行测量时应始终遵守当地的适用安全法规。危险也可能来自被测物体或测量环境。
- 不要将本产品与溶剂一起存放。
- 不要使用任何干燥剂。
- 仅应当对仪器执行本文档中所描述的维护与修理工作,并严格遵守规定的步骤。
- 应仅使用德图的原装备件。
- 在操作过程中,不得将本仪器直接对向太阳或其他强烈辐射源(例如温度超过 500 °C 的物体),因为这将会导致探测器严重损坏。对于以这种方式对微测热辐射计所造成的损坏,制造商将不提供任何保修。

电池

- 电池使用不当可能会导致电池受损,或者因电流浪涌导致人身伤害、火灾或者化学物质泄漏。
- 应当仅使用依照使用说明书指示所提供的电池。
- 不要使电池短路。
- 不要拆卸电池,不要对电池进行改装。
- 不要将电池暴露在剧烈撞击、水浸、火焰或者超过 60 ℃ 的温度下。
- 不要将电池存放在金属物体附近。
- 如果与电池酸液发生接触:用水对受影响区域进行彻底冲洗,如有必要即时求医。
- 不要使用任何泄露或损坏的电池。
- 应仅在仪器或者推荐的充电器上对电池进行充电。
- 如果充电没有在规定时间内完成,应立刻停止充电。
- 如果充电电池工作不正常,或者显示出过热迹象,应当立刻将其从仪器或者充电器取出。小心操作,充电电池的温度可能会很高!
- 如果长时间不使用,应当将充电电池从仪器中取出,以防止彻底放电。

#### 警告

应始终注意下列警示标志所代表的信息。并切实执行规定的预防措施!

| 显示  | 解释            |
|-----|---------------|
| ▲警告 | 表示可能会产生严重人身伤害 |
| ▲小心 | 表示可能会产生轻度人身伤害 |
| 注意  | 表示可能会对设备造成损坏  |

### 1.3 废物处置

- 应当依照有效的法律规定,对故障充电电池和废弃电池进行处置。
- 在用完之后,应当通过单独的电气和电子设备收集机构进行处置。请遵守当地官员废物处置 的法律法规,或者将产品送回德图进行处置。

# 2 技术数据

## 2.1 蓝牙模块

使用无线模块将受使用所在国的法规和规定的管辖,并且只有的获得了该国的认证之后 方可使用。

使用者以及每个所有者都必须承诺,将会遵守这些法规和使用注意事项,并承诺所有转售、出口、进口,特别是向/从没有无线许可证的国家所进行的上述活动,将由他们自己承担责任。

| 特征      | 数值            |
|---------|---------------|
| 蓝牙      | 4.0           |
| 蓝牙类型    |               |
| 合格设计 ID | 2017DJ1957(M) |
| 蓝牙无线电等级 |               |
| 蓝牙公司    | LSR           |

#### 2.2 关键零部件清单

| testo 8XX 热像仪关键零部件清单 |     |     |         |      |    |    |
|----------------------|-----|-----|---------|------|----|----|
| 序号                   | 1   | 2   | 3       | 4    | 5  | 6  |
| 零部件名称                | LCD | MCU | 红外温度传感器 | 红外镜头 | 电池 | 光栅 |

#### 测量

#### 数码相机(仅限于 testo872/871/868)

| 特征              | 数值          |
|-----------------|-------------|
| 文件格式            | .jpg        |
| 镜头              | 34° x 26°   |
| 美国,日本和中国(不)可用激光 | 635 nm, 2 级 |

| 图像存储              |                                                                                |
|-------------------|--------------------------------------------------------------------------------|
| 特征                | 数值                                                                             |
| 文件格式              | <ul> <li>.bmt and .jpg</li> <li>导出格式选项 .bmp, .jpg, .png, .xls., csv</li> </ul> |
| 内存容量              | 内部大容量存储器 1.6GB,<br>>2000 副图像(不使用红外超像素)                                         |
| 供电                |                                                                                |
| 特征                | 数值                                                                             |
| 电池类型              | 锂离子充电电池,2500 mAh / 3.7 V                                                       |
| 工作时间              | 4 h , 20 °C                                                                    |
| 充电选项              | 仪器/充电器(任选)                                                                     |
| 充电时间              | 大约 5h 通过电源插头                                                                   |
|                   | 大约 8h 通过 PC 的 USB 接口                                                           |
| 环境条件              |                                                                                |
| 特征                | 数值                                                                             |
| 工作温度              | -15 ∼50 °C                                                                     |
| 存储温度              | -30∼60 °C                                                                      |
| 湿度                | 20~80 %RH, 非冷凝                                                                 |
| 物理特性              |                                                                                |
| 特征                | 数值                                                                             |
| 重量                | 550 g (包括电池)                                                                   |
| 尺寸                | 96 x 95 x 219 mm                                                               |
| 外壳                | PC/ABS                                                                         |
| 防护等级(IEC 60529)   | IP 54                                                                          |
| 振动(IEC 60068-2-6) | 2 G                                                                            |
| 标准,测试与保修          |                                                                                |
| 特征                | 数值                                                                             |
| 欧盟指令              | 2004/108/EC                                                                    |

2年,保修条件:参见 www.testo.com/warranty

产品保修

# 3 仪器描述

## 3.1 使用

testo 86X/87X 是一款便捷强大的热成像仪。您可以使用它来进行非接触式测量以及显示表面温度分布。

### 应用领域

- 建筑检查:建筑的能效等级(供热,通风,空调行业,建筑工程师,工程设计公司,专家)
- 生产监测/质量保证: 监测生产过程
- 预防性维护/保养:系统与机器的电气和机械检查

### 3.1 仪器/操作器件概述

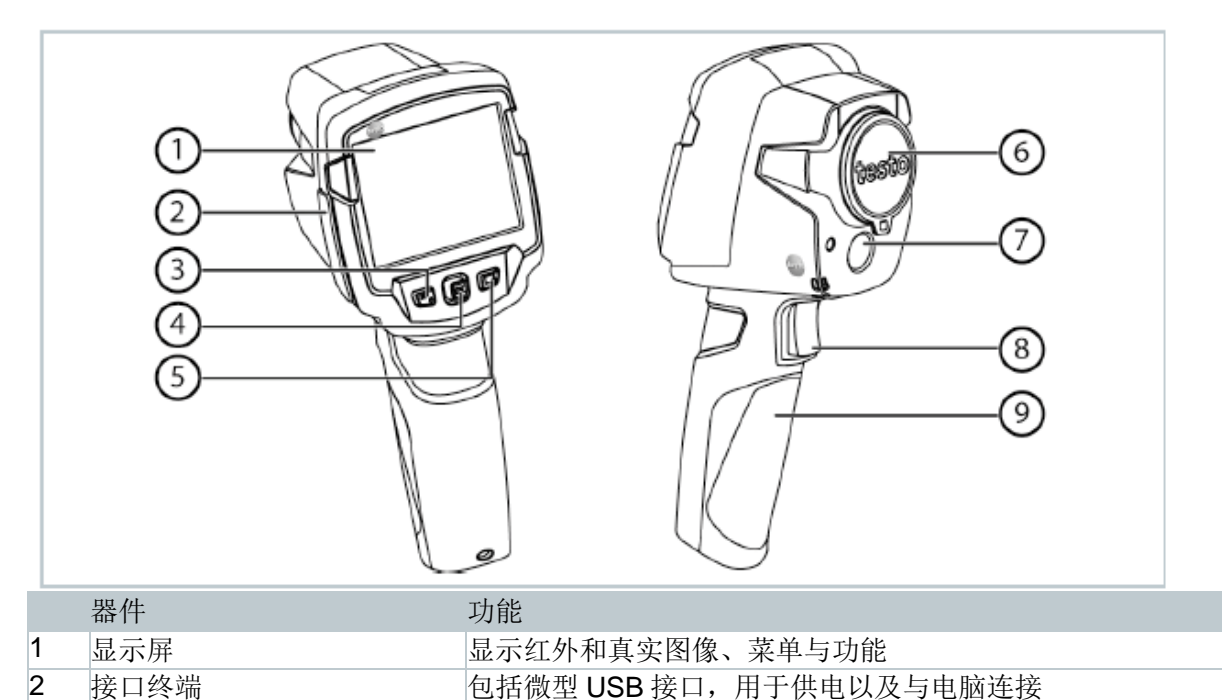

|   | 器件              | 功能                          |
|---|-----------------|-----------------------------|
| 3 | - 🙂 按钮          | -开关相机                       |
|   | -Esc 按钮         | -撤销操作                       |
| 4 | -OK 按钮          | -打开菜单,选择功能,确认设置             |
|   | -操纵杆            | -在菜单内导航,选择功能,选择色板           |
| 5 | 快速选择按钮          | 打开快速选择按钮的功能;选择功能的图标将会显示在按钮右 |
|   |                 | 侧                           |
| 6 | 红外相机镜头;保护盖      | 摄取红外图片;保护镜头                 |
| 7 | 数码相机 (仅限于 testo | 摄取真实图像                      |
|   | 8XX)            |                             |
| 8 | 扳机              | 保存显示的图像                     |
| 9 | 电池仓             | 含有充电电池                      |

| ▲小心 |                         |  |  |
|-----|-------------------------|--|--|
|     | 激光照射! 2 级激光<br>-不要直视激光束 |  |  |

# 3.1 显示屏概述

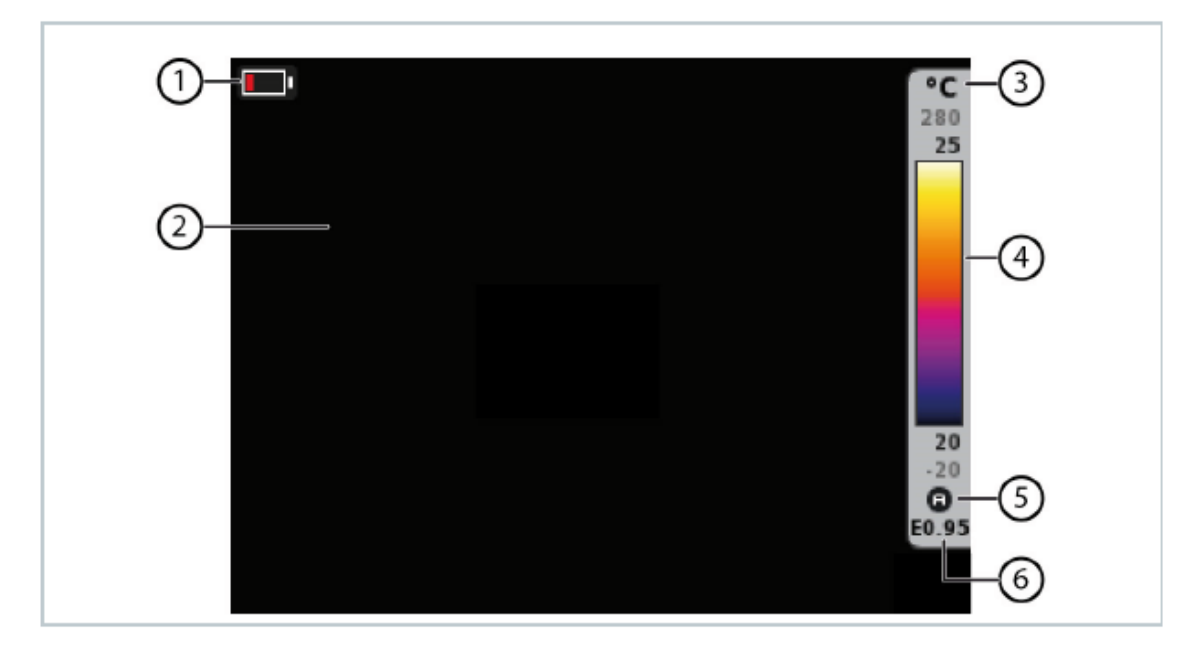

|   | 器件       | 功能                                 |
|---|----------|------------------------------------|
| 1 | <b>—</b> | 电池容量/充电状态:                         |
|   |          | <b>:</b> 电池工作,容量 <b>75</b> ~100%   |
|   |          | <b>四3</b> : 电池工作,容量 50~75%         |
|   |          | ▣■: 电池工作,容量 25~50%                 |
|   |          | ■: 电池工作,容量 10~25%                  |
|   |          | ■1: 电池工作,容量 0~10%                  |
|   |          | 📼 - 📼 - 🚥 - 🚥 - 📼 (动画显示):电源工作,电池正在 |
|   |          | 充电                                 |
|   |          | ■3: 电源工作,电池已经充满                    |
| 2 | 图像显示     | 红外图像或实际图像显示(仅限于 testo 8XX)         |
| 3 | ℃或者℉     | 单位设为读数和刻度显示                        |
| 4 | 刻度       | - 温度单位                             |
|   |          | - 灰色字符:测量范围                        |
|   |          | - 黑色字符:所显示图像的温度边际,显示最小/最大读数        |
|   |          | (带有自动刻度调节)或者选定的最小/最大显示值(带手         |
|   |          | 动刻度调节)                             |
| 5 | ❷或₩或"OS" | 自动,手动刻度调节或 ScaleAssist(刻度辅助)启动     |
| 6 | E        | 发射率设置                              |

## 3.2 供电

通过一个可以替换的充电电池或者所提供的市电供电单元(电池必须插入)为仪器供电。

供电单元连接时,将会自动通过市电供电单元供电,同时充电电池将会获得充电(仅限于环境温度0-40°C的范围内)

当通过USB接口与PC连接时,如果仪器关闭,充电电池将会通过USB接口进行充电。

此外,还可以使用充电器(附件)对电池充电。

仪器配备了一个缓冲电池,用于在供电中断时保持系统数据(例如在更换电池时)。

**4**操作

4.1 初始操作

**4.2** 仪器的开关

## 接通相机

| 1 | - 从镜头上移除保护盖                                                  |                                          |
|---|--------------------------------------------------------------|------------------------------------------|
| 2 | - 按 世.                                                       |                                          |
| ► | 相机启动。                                                        | ESCO                                     |
| ► | 初始屏幕将会出现在显示屏上。                                               |                                          |
|   |                                                              |                                          |
| 1 | 相机将会每隔 60 秒进行自动调零,以便确保<br>"咔哒"声音,同时图像将会短暂冻结。在相机<br>持续 90 秒)。 | 测量精度。在该操作发生时,您将会听到<br>预热阶段,调零将会更加频繁地进行(约 |
|   | 在预热阶段,无法保证测量精度。图像可能已经                                        | 经用于指示用途并进行了保存。                           |

关闭相机

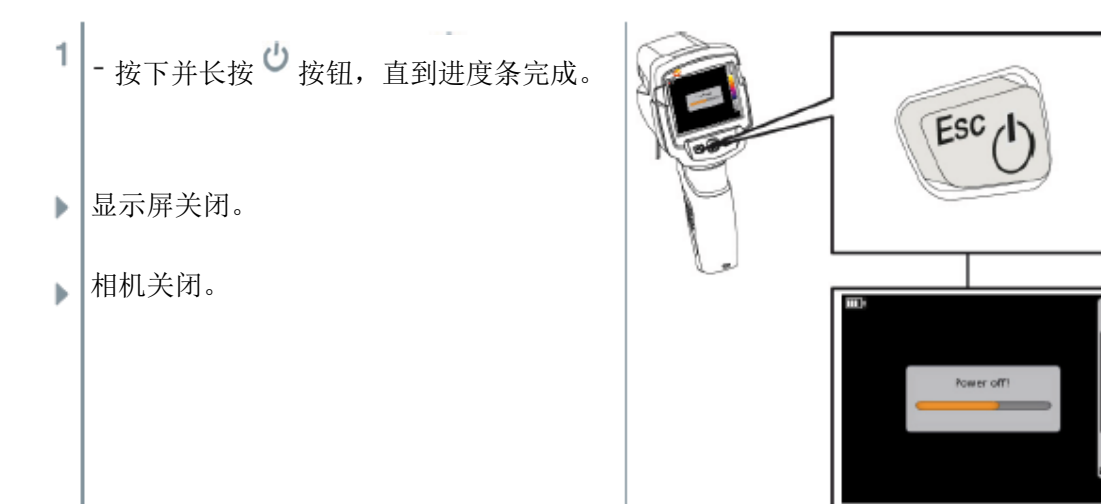

## 4.3 了解菜单

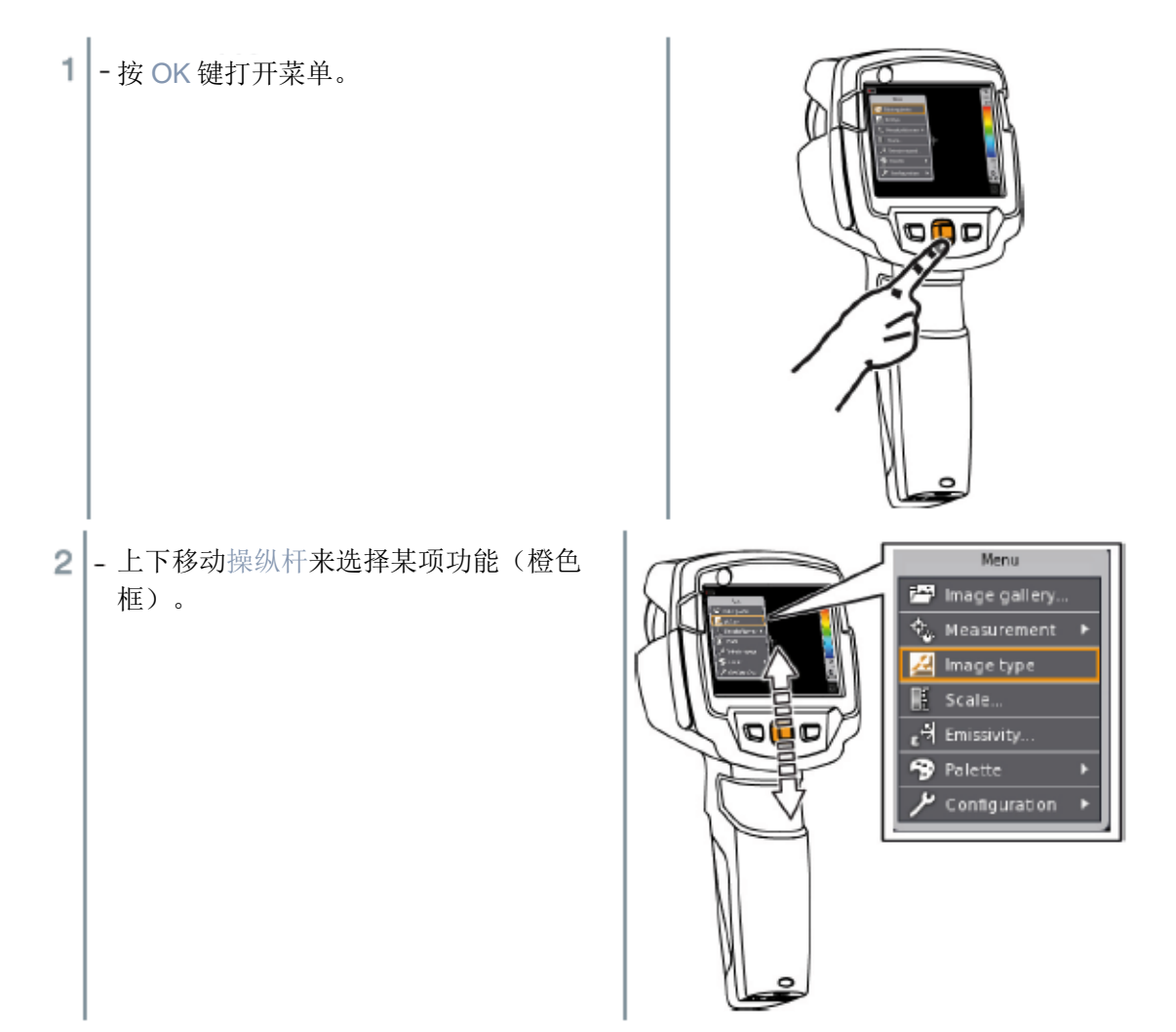

3 - 按 OK 键选择功能。

3.1 - 将操控杆移到右侧以便打开子菜单(由▶ 指示)。

- 将操控杆向左移动,以便返回主菜单。

### 4.4 快速更换色板

testo 8XX:只有当图像类型被设定为红外图像的时候,该项功能才能提供。

1 - 上下移动操纵杆,以便在色板之间进行切换。

## 4.5 快速选择按钮

快速选择按钮是另外一个您可以使用的导航选项,用以轻松地轻触按钮即可调用某些功能。

| 快速选择菜单项目                                 |                     |
|------------------------------------------|---------------------|
| 菜单项目                                     | 功能                  |
| 罾图片库                                     | 打开所保存的图片库进行浏览。      |
| ■刻度(testo 8XX: 只有当图片类型设置成红外时,            | 设置刻度限值。             |
| 该项功能才能提供)                                |                     |
| ⊠发射率(只有当图像类型被设置为红外时,该项功                  | 设置发射率(E)和反射温度(RTC)。 |
| 能才可提供)                                   |                     |
| 调色板                                      | 切换色板选择。             |
| ☑调节(testo 8XX: 只有当图像类型被设置为红外             | 进行人工调零。             |
| 时,才能提供该项功能)                              |                     |
| ☑图像类型(仅适用于 testo 8XX)                    | 在红外与真实图像之间进行切换      |
| Laser(激光) (仅适用于 testo 872)               | 启动激光光点              |
| Zoom(聚焦) <b>(</b> 仅适用于 <b>testo 872)</b> | 放大图像 (x2,x4)        |

#### 快速选择功能设置

- 1 将操控杆移到右侧。
  配置键将会显示。
  被启动的功能将会以圆点(•)标示。
  2 上下移动操控杆,直到所需菜单项目出现橙色框。
   按 OK 键
- ▶ 快速选择按钮将被分配到所选定的菜单项目。
- ▶ 选定功能的图标在右下方显示。

#### 使用快速选择按钮

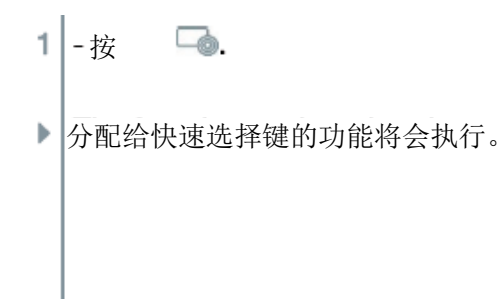

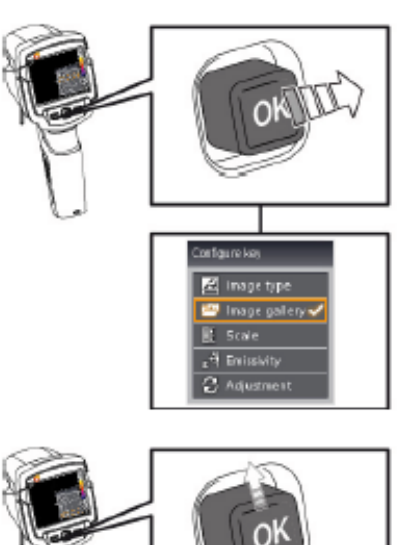

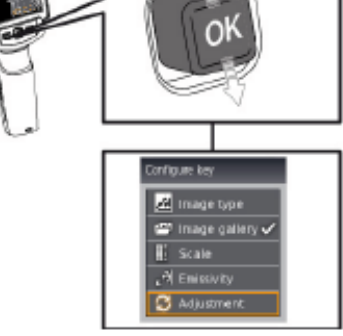

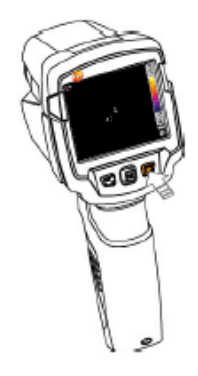

#### 4.6 接通/断开

i

如想通过蓝牙连接,您需要使用 testo 605i 湿度探头或者 testo 770-3 钳形表。

如想通过 WLAN 连接,您需要一台平板电脑或者一部智能手机,并且上面安装有德图的 热成像 App。

您可以从 iOS 设备的 App Store,或者从针对安卓设备的 Play Store 获取上述 App。 兼容性:

要求 iOS 8.3 或更新版本/安卓 4.3 或更新版本,以及蓝牙 4.0.

您可以通过 WLAN 在热成像仪和一部智能手机/平板电脑之间建立连接。完成该连接需要"热成像"App。

您可以通过蓝牙在热成像仪与 testo 605i 湿度探头或者 testo 770-3 钳形表之间建立连接。

- 1 打开菜单。
- 2 将操纵杆向下移动,并选择配置。

- 按下 OK 或者将操纵杆向右移。

3 - 向下移动操纵杆并选择连接性。

- 按下 OK 或者将操纵杆向右移。

4 - 选择 WLAN 并按下 OK 以便启动功能(启动后将会显示对勾)。

-选择蓝牙并按下 OK 以便启动功能(启动后将会显示对勾)

# 5 WLAN 连接 – 使用 App

1

如想通过蓝牙连接,您需要一台平板电脑或者一部智能手机,并且上面安装有德图的热成像 App。

您可以从针对 iOS 设备的 App Store,或者从针对安卓设备的 Play Store 获取上述 App。

兼容性:

要求 iOS 8.3 或更新版本/安卓 4.3 或更新版本,以及蓝牙 4.0.

## 5.1 设置

设置语言和单位

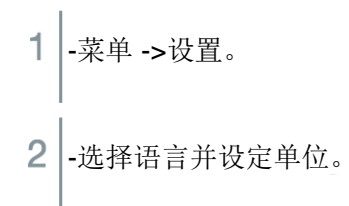

## 5.2 使用 App(仅适用于 testo 868/871/872)

### 5.2.1 连接

- ✓ WLAN 在热成像仪中已经启动。
- 1 菜单->设置->连接到相机。
- ▶ 与热成像仪之间的 WLAN 已经建立。

#### 5.2.2 选择显示屏

#### 第二显示屏

- ✓ 热成像仪已经通过 WLAN 获得连接。
- 1 选择->第二显示屏
- ▶ 热成像仪上的显示屏在您的移动终端设备上获得显示。

### 远程

- ✓ 热成像仪已经通过 WLAN 获得连接。
- 1 选择->远程
- ▶ 热成像仪上的显示屏在您的移动终端设备上获得显示。

## 图片库

- ✓ -热成像仪已经通过 WLAN 获得连接。
- 1 -选择->远程
- ▶ 摄取的图片将会获得显示和加以管理。

# 6 蓝牙连接(仅适用于 testo 871/872)

您可以通过蓝牙,在热成像仪与 testo 605i 湿度探头或 770-3 钳形表之间建立连接。

- ✓ 蓝牙连接已经在热成像仪当中启动。
- ▶ 湿度探头或钳形表通过蓝牙连接。

当连接到钳形表时

▶ 钳形表读数在标题栏上显示。

当连接到湿度探头时,

▶ 热成像仪自动切换到湿度测量。

## 7进行测量

小心

高温热辐射(例如由于太阳照射,火焰,火炉) 探测器可能会受损!

-不要将相机对着温度超过 500°C 的物体。

#### 理想框架条件

- 建筑热成像,考察建筑外壳能源效率: 需要内部与外部具有相当大的温差(理想情况:≥15°C/≥27°F)。
- 持续一致的天气条件,没有强烈阳光,没有降雨,没有强风。
- 为了确保最高精度,相机接通之后,要求具有10分钟的调节时间。

#### 重要的相机设置

- 发射率和反射温度必须设置正确,以便精确确定温度。如果需要,可以通过 PC 软件进行后续 调整。
- 当自动调节功能启动之后,颜色刻度将会根据当前测量图像的最小值/最大值连续调节。这意味着分配给某种特定温度的颜色将会持续变化!为了能够根据分配的颜色对多个图像进行对比,刻度必须根据固定数值人工设置,或者使用 PC 软件调节成统一数值。

## 7.1 保存图像

- 1 按下扳机
- ▶ 图像自动保存。
- ▶ testo 8XX:无论图像类型如何设置,一个红外 图像和对应的可将光图像(仅当有可将光镜头 的热像仪 872/871/868)都会同时被保存。

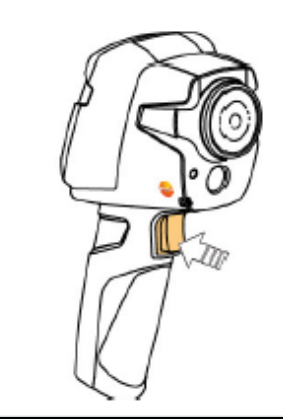

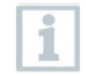

如果要求更高的分辨率:在 Configuration (配置)下方的菜单内,选择 SuperResolution (红外超像素)(可选功能),以便获得四倍的读数。

#### 7.2 设置测量功能

- 1 打开测量子菜单。
- 子菜单将会打开,并具有以下测量功能:
  - 像素标识:
    - 单点测量:图像中间的温度测量点将会被白色十字线进行标识,并显示数值。在 保存的图像当中,可以使用操纵杆移动十字线,以便读取其他测量点的数值。
    - 冷点,热点:最低或者最高温度测量点使用蓝色或红色十字线进行标识,并且显示数值。
  - 面积测量(testo 872):选定区域的最小值,最大值以及平均值将会获得显示。
  - 测量范围:所显示读数的温度范围(供提供信息之用)。
  - 温差:计算两个温度之间的差异。
- 2 上下移动操控杆,以便选择所需要的功能,然后按 OK。

## 7.3 图片库

保存的图片可以进行显示,分析或删除。

## 文件名

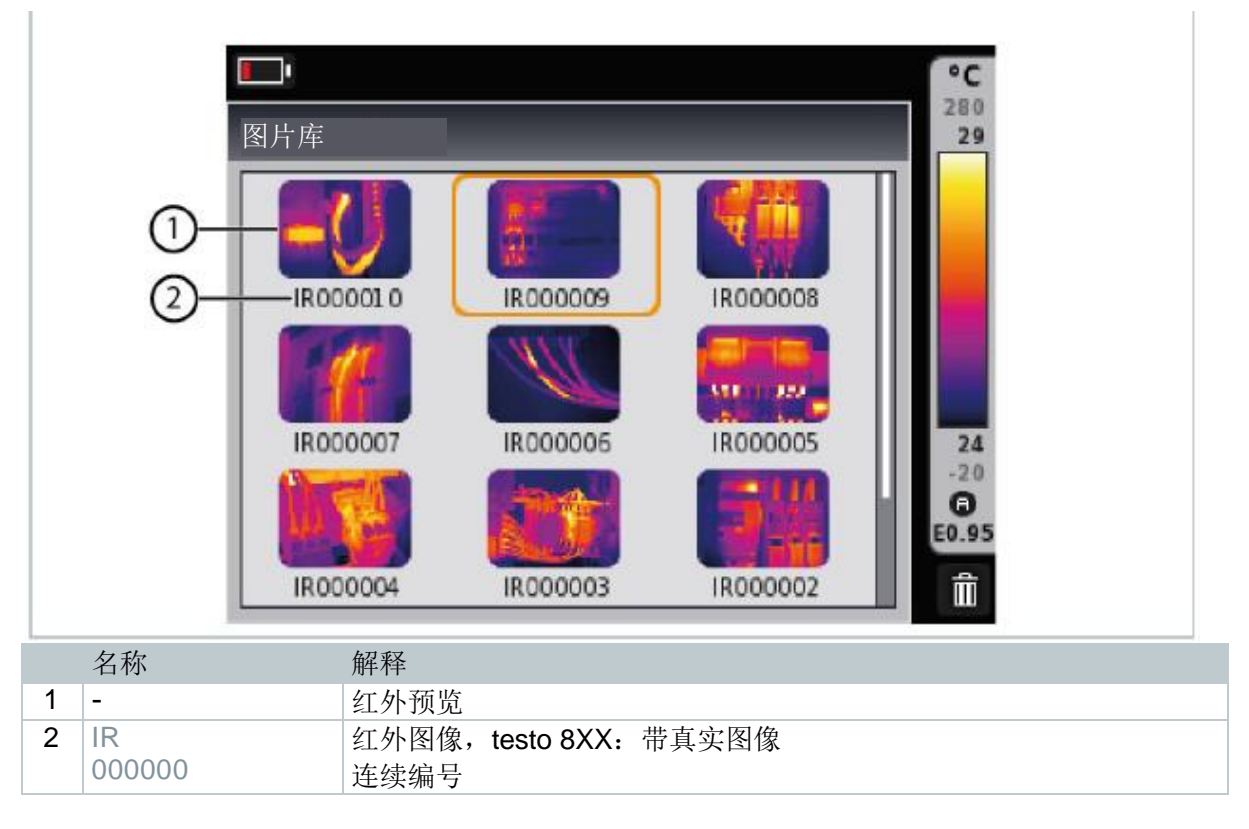

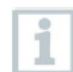

文件名可以通过 PC 进行修改,例如在视窗浏览器当中进行修改。

## 显示保存的图片

保存的图片可以在图片库当中进行查看和分析。

- **1** 选择图片库功能。更多操作步骤的信息:
- ▶ 所有保存的图片都以红外预览的形式 显示。

2 - 移动操纵杆到选定的图片。

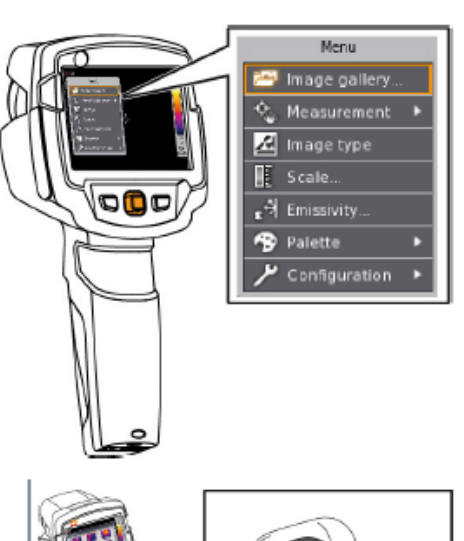

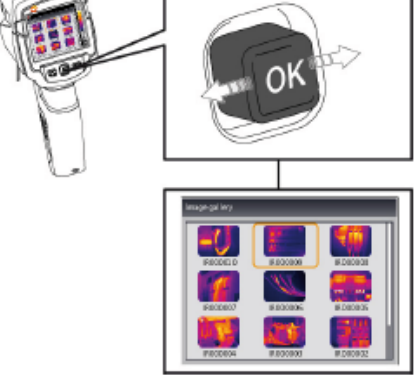

- 3 按 OK 以便打开选定的图片。
- ▶ 图片将会获得显示。

### 分析图片

保存的图片可以使用单点测量,热点和冷点测量功能进行分析。在保存的图片当中,标识测量点 的十字线可以使用操纵杆加以移除。

欲获取单独功能的描述,请阅读相关章节的内容。

## 删除图片

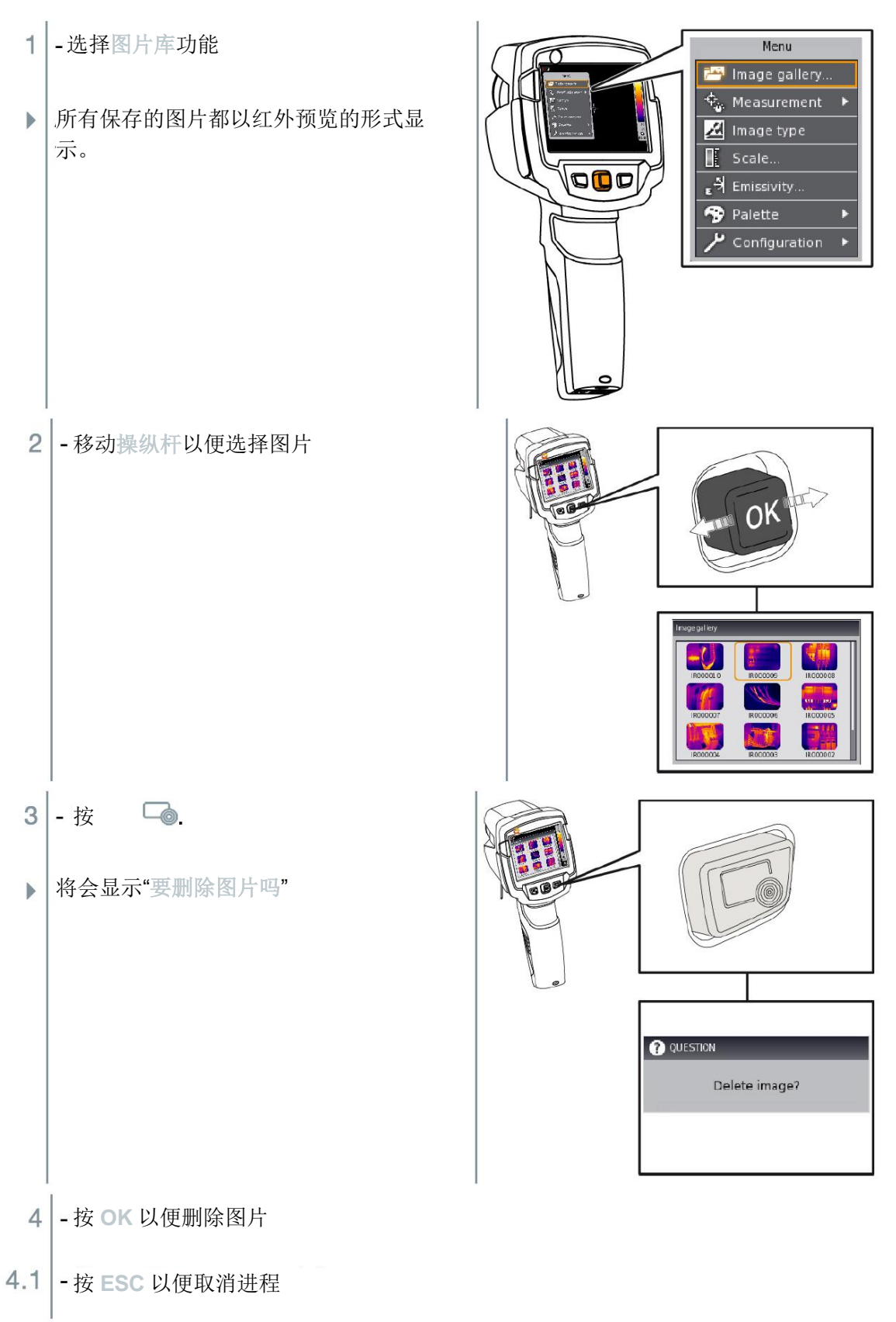

### 7.4 图片类型

本功能仅适用于 testo 872/871/868 版本。

显示屏可以在红外图片与可将光图像之间进行切换(数码相机)。

- 1 选择图片类型功能,以便获得继续操作的步骤:
- ▶ 所显示的图片类型将会在红外图片视图与可将光图像之间切换。

## 7.5 设置刻度

手动刻度可以启动,而不使用自动刻度(连续对当前最小/最大值进行自动调节)。刻度限值可以 在测量范围内进行设置。

启动的模式将会在右下角显示: 🙆 表示自动刻度, 🛞 表示人工刻度, "OS"表示 OptiScale (ScaleAssist 功能)。

自动刻度将会根据所显示的读数,连续调节刻度,并且分配给温度值的颜色也将会变 化。在人工刻度当中,固定限值将会获得定义,并且分配给温度值的颜色是固定的(对 于视觉图片比较很重要)。

刻度将会影响图片如何在显示屏上获得显示,但是对于记录的读数没有影响。

使用 ScaleAssist, 取决于内部和外部温度, 将会设定一个标准化的刻度。

#### 设置自动刻度

i

- 1 -选择刻度功能,以便获得后续操作步骤:
- 2 -将操纵杆向左移,直到<sup>533</sup>自动被选定,然后按 OK。
- ▶ 自动缩放将被启动。⑧显示在右下角。

#### 设置人工刻度

可以设置下限值,温度范围(同时显示上限和下限值),以及上限值。

- 1 \_ 选择刻度功能,以便获得后续操作的步骤:
- 2 左右移动操纵杆,直到到(下限值)被选中。

-上下移动操纵杆,以便设定数值。

2.1 - 左右移动操纵杆,直到到(下限值)和Ⅱ(较高限值)被选定。

-上下移动操纵杆以便设定数值。

2.2 - 向右移动操纵杆,直到3 (较高限值)被选定。

-上下移动操纵杆以便设定数值。

- 3 按 OK.
- ▶ 人工缩放被启动。 ❷将会在右下角获得显示。

#### 设置 ScaleAssist

ScaleAssist 功能可以根据内部和外部温度,计算一个显示屏中性的刻度。这将消除人工调节刻度 以确定建筑能效缺陷的需要。

1 -打开菜单。

- 2 向下移动操纵杆以便旋转刻度。然后按 OK 或者将操纵杆右移。
- 3 上下移动操纵杆以选择 ScaleAssist
- 4 向右移动操纵杆,直到选定内部温度。设置内部温度。

- 向右移动操纵杆, 直到选定外部温度。设置外部温度。

5 - 按 OK 以启动 ScaleAssist

### 7.6 设置发射率和反射温度

只有当图片类型被设置为红外图片时,本功能才可提供。

您可以在用户定义的发射率以及 8 种具有永久设定的发射率材料之间进行选择。反射温度 (RTC)可以单独设置。借助 ε-Assist(仅适用于 testo 872/871/868),发射率和反射温度可以自动 检测。

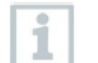

其他材料可以使用 PC 软件从现有列表当中导入仪器。

#### 发射率信息:

发射率描述了物体发射电磁辐射的能力。它取决于具体材料,必须加以调节以便获得正确的测量结果。

非金属(制作,陶瓷,石膏,木材,油漆以及涂料),塑料和食品具有高发射率,这意味着其表面温度可以方便地使用红外技术加以测量。

由于具有低或非均匀发射率,明亮金属和氧化金属对于红外测量来说应用范围有限。对于这些材料,可能会出现很不准确的测量结果。对于这种情形的补救措施,就是使用涂层来提升发射率,例如油漆或者辐射附着材料(附件编号:05540051),必须对物体施加这些材料以便进行测量。

下表给出了重要材料的典型发射率。这些数值可以作为用户定义设置的指南。

| 材料 (材料温度)     | 发射率  |
|---------------|------|
| 铝, 光亮 (170 ℃) | 0.04 |
| 棉花 (20 °C)    | 0.77 |
| 混凝土 (25 °C)   | 0.93 |
| 冰,光滑(0 ℃)     | 0.97 |
| 铁,金刚砂(20 °C)  | 0.24 |
| 铸皮铁 (100 °C)  | 0.80 |
| 轧制表皮铁 (20 °C) | 0.77 |
| 石膏 (20 °C)    | 0.90 |
| 玻璃 (90 °C)    | 0.94 |
| 硬橡胶 (23 °C)   | 0.94 |

| 材料 (材料温度)               | 发射率  |
|-------------------------|------|
| 橡胶,浅灰色 (23 °C)          | 0.89 |
| 木材 (70 °C)              | 0.94 |
| 软木(20 °C)               | 0.70 |
| 散热器,黑色阳极氧化(50 ℃)        | 0.98 |
| 铜,稍有褪色(20 °C)           | 0.04 |
| 铜,氧化(130 °C)            | 0.76 |
| 塑料: PE, PP, PVC (20 °C) | 0.94 |
| 黄铜,氧化(200 °C)           | 0.61 |
| 纸(20 °C)                | 0.97 |
| 陶瓷(20 °C)               | 0.92 |
| 黑色油漆, 哑光(80 °C)         | 0.97 |
| 钢,热处理表面(200 ℃)          | 0.52 |
| 钢,氧化(200 °C)            | 0.79 |
| 粘土,烧制(70 °C)            | 0.91 |
| 变压器油漆(70 ℃)             | 0.94 |
| 砖,砂浆,石膏(20 °C)          | 0.93 |

#### 反射温度信息:

使用这些补偿系数,反射就可以根据低发射率计算出来,并且红外测量仪器的温度测量精度可以 得到改善。在大多数情况下,反射温度被确定为环境空气温度。只有低得多的温度下(比如在室 外读取读数时天空晴朗无云),或者高得多的温度下(比如锅炉或机器)具有强辐射性的物体位 于被测物体周围时,这些来源的辐射温度方得以确定和使用。反射温度对于具有高发射率的物体 影响很小。

@更多信息,请参阅袖珍指南。

#### 7.6.1 选择发射率

1 - 选择发射率功能。

2 - 上下移动操纵杆,以便旋转所需材料(具有永久性设定的发射率)然后按 OK。

## 7.6.2 自定义发射率

-选择发射率功能。
 -上下移动操纵杆,直到选定用户定义的数值。
 向右移动操纵杆,直到选定 E。
 手动设定数值。
 按 OK。

#### 7.6.3 设置 RTC (反射温度)

7.6.4 设置 ε-Assist (仅适用于 testo 868, 871, 872)

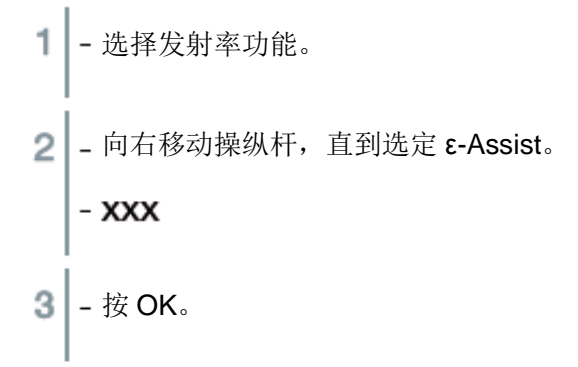

## 7.7 选择色板

只有当图片类型被设置为红外图片时,才能提供本功能。

- 1 选择色板功能,以便获得后续操作步骤:
- 2 上下移动操纵杆,以便选择所需的色板,然后按 OK。
- @ 更多设置选项

#### 7.8 启动/停止放大(仅适用于 testo 872)

- 向右移动操纵杆,打开软键盘菜单(快速选择按钮)。
 - 向下移动操纵杆并选择 Zoom(放大)。然后按 OK。
 - 按 键以便设置聚焦。

## 7.9 启动/停止激光:

- 1 向右移动操纵杆,打开软键盘菜单(快速选择按钮)。
- 2 向下移动操纵杆并选择 Laser (激光)。然后按 OK。
- 3 按 🔤 以便启动激光。

7.10 启动湿度,太阳能或电气模式:

- 1 打开菜单。
- 2 向下移动操纵杆,并选择测量。然后按 OK 或者向右移动操纵杆。

3 - 向下移动操纵杆,并选择外部测量参数。然后按 OK。

4 - 上下移动操纵杆,并启动湿度模式,电气模式,或者太阳能模式。

- 如果没有连接无线探头, 手动输入数值。

- 如果连接了无线探头,数值将会自动获得传输。

5 - 按 OK 以便启动选定模式。

#### 7.11 启动 DeltaT (温差)

DeltaT 功能将可用于计算两个测量点之间的温度差。

1 - 打开菜单。

2 - 向下移动操纵杆并选择测量。然后按 OK 或者向右移动操纵杆。

- 3 向下移动操纵杆并选择 DeltaT。然后按 OK。
- 4 选择1或2以便将测量点1或测量点2切换到真实图片。
- 5 按 OK 以便启动 DeltaT。

#### 7.12 启动/停止最小值/最大值范围选择

1 - 打开菜单。

- 2 向下移动操纵杆并选择测量。然后按 OK 或向右移动操纵杆。
- 3 向下移动操纵杆并选择最小值/最大值范围选择。然后按 OK,或者向右移动操纵杆。

4 - 选择最小值/最大值范围并按 OK,以便启动或停止功能(启动之后将会显示对勾)

-选择热点/冷点并按 OK,以便启动或停止功能(启动之后将会显示对勾)

- 选择全部关闭并按 OK,以便停止测量范围的所有功能。

## 7.13 设置

#### 全屏模式

刻度和快速选择按钮功能指示灯可以隐藏。

1 -选择全屏模式功能,以便获得后续操作选项:
当全屏模式启动之后,快速限制按钮的刻度和图标将被隐藏起来。当某个键被按下之后,这些元素将会获得短暂显示。

#### 红外超像素 (可选功能)

红外超像素(SuperResolution)是一种用来改善图片质量的技术。每次记录图像的时候,将会在 热成像仪上保存系列图片,并借助 PC 软件(无插值),以四倍的读数来计算一张图片的数值。图 片的几何分辨率(IFOV)提升 1.6 倍。 本功能作为额外的可选功能提供(物品编号 0554 7806),并且必须在使用前加以启动。 启动功能: 010-68486909

|                     | SuperResolution 升级 |              |
|---------------------|--------------------|--------------|
|                     | ID 代码:             |              |
|                     |                    |              |
|                     |                    |              |
|                     |                    |              |
| <b>ID</b> 代码        | 启动代码               |              |
|                     |                    | <b>PC</b> 软件 |
|                     |                    |              |
|                     |                    |              |
| 的电邮当中的安装要求和步骤。      |                    |              |
| 为了使用该功能,下列条件必须得到满足: |                    |              |

- 相机为手持式
- 被成像物体不移动

打开超级分辨率功能。以便获得后续操作选项:

按OK以便启动或停止功能。

移动操纵杆,直到选定 OK。

按 OK

#### 保存 JPEG

红外图片是以 BMT (包含所有温度数据的图片)格式保存。图片还可以同时以 JPEG 格式(没有 温度数据)保存。图片内容与显示屏上所显示的红外图片相对应,包括选定测量功能的刻度显示 和图片标志。JPEG 文件是以与 BMT 文件相关联的文件相同的名称加以保存,并且可以在 PC 上 打开,甚至不必使用 IRSoft PC 软件。

1 - 打开保存 JPEG 功能,更多操作步骤的信息:
 2 - 按 OK 以便启动或停止功能。
 3 - 移动操纵杆,直到选定 OK。
 4 - 按 OK。

#### 省电选项

可以设置显示屏的照明强度。较低的强度可以延长电池续航时间。

+选择省电选项功能,更多操作步骤的信息:
 -上下移动操纵杆,以便选择所需强度水平,然后按 OK。

### 语言

用户界面的语言也可以设置。

选择语言功能,更多操作步骤的信息:
 上下动操纵杆,以便选择所需的语言并按 OK。

#### 温度单位

温度单位也可以设置。

1 - 打开温度单位子菜单。更多操作步骤的信息:参见"了解菜单"。

2 - 上下移动操纵杆,以便选择所需的单位,然后按 OK。

#### 设置时间/日期

时间和日期也可以设置。时间和日期的格式可以根据选定的用户界面语言自动设置。

- 1 选择设置时间/日期功能。更多操作步骤的信息:
- 2 左右移动操纵杆以便选择所需设置选项。
- 3 上下移动操纵杆,以便设置数值。
- 4 设置完所有数值之后,按 OK。

#### 重置计数器

**1** 重置之后,图片的连续编号将会从头开始。在保存图片时,具有相同编号的已经保存的 图片将会被覆盖!

重置计数器之前,应当对所有保存的图片进行备份,以防止可能的覆盖。

- 1 -选择重置计数器功能。更多操作步骤的信息:
- ▶ "重置计数器?"将会显示。
- 2 按 OK 以便重置计数器。
- 2.1 按 Esc 以便撤销进程。

格式化

图片内存可以进行格式化。

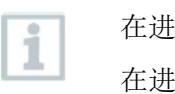

在进行格式化的时候,所有保存在内存中的数据都将会丢失。 在进行格式化之前,应当备份所有保存的图片,以防止数据丢失。格式化并不重置计数 器。

- 1 选择格式化功能。如欲了解如何继续操作:
- "格式化内存?"将会显示。
- 2 按 OK 以便格式化内存。
- 2.1 按 Esc 以便取消进程。

#### 出厂设置

仪器设置可以重置到出厂设置。

| 1 | 时间/日期, | 国家设置以及计数器将不能重置。 |  |
|---|--------|-----------------|--|
|   |        |                 |  |

- 1 选择出厂设置功能。如欲了解如何继续操作:
- ▶ "采用出厂设置?"将会显示。
- 2 按 OK 以便采用出厂设置。
- 2.1 按 Esc 以便取消进程。

# 8 维护

## 8.1 为充电电池充电

- 1 打开接口端盖。
- 2 将充电器电缆连接到微型-USB 接口。
- 3 将供电单元连接到电插座。

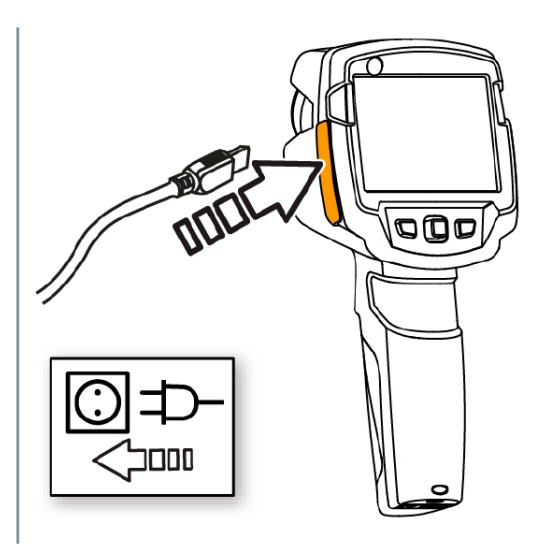

- 充电过程将会开始。
  如果电池的电量已经完全耗尽,充电时间大约为5小时。
- ▶ 仪器电源关闭时,充电状态将不会显示。
- 4 接通仪器,以便调用充电状态。
- @ 如想了解其他电池充电选项, ...

## 8.2 充电电池的充电

1 -关闭仪器电源。

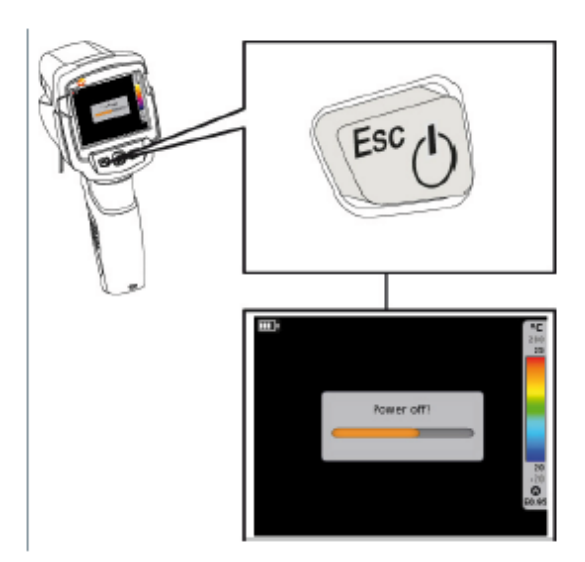

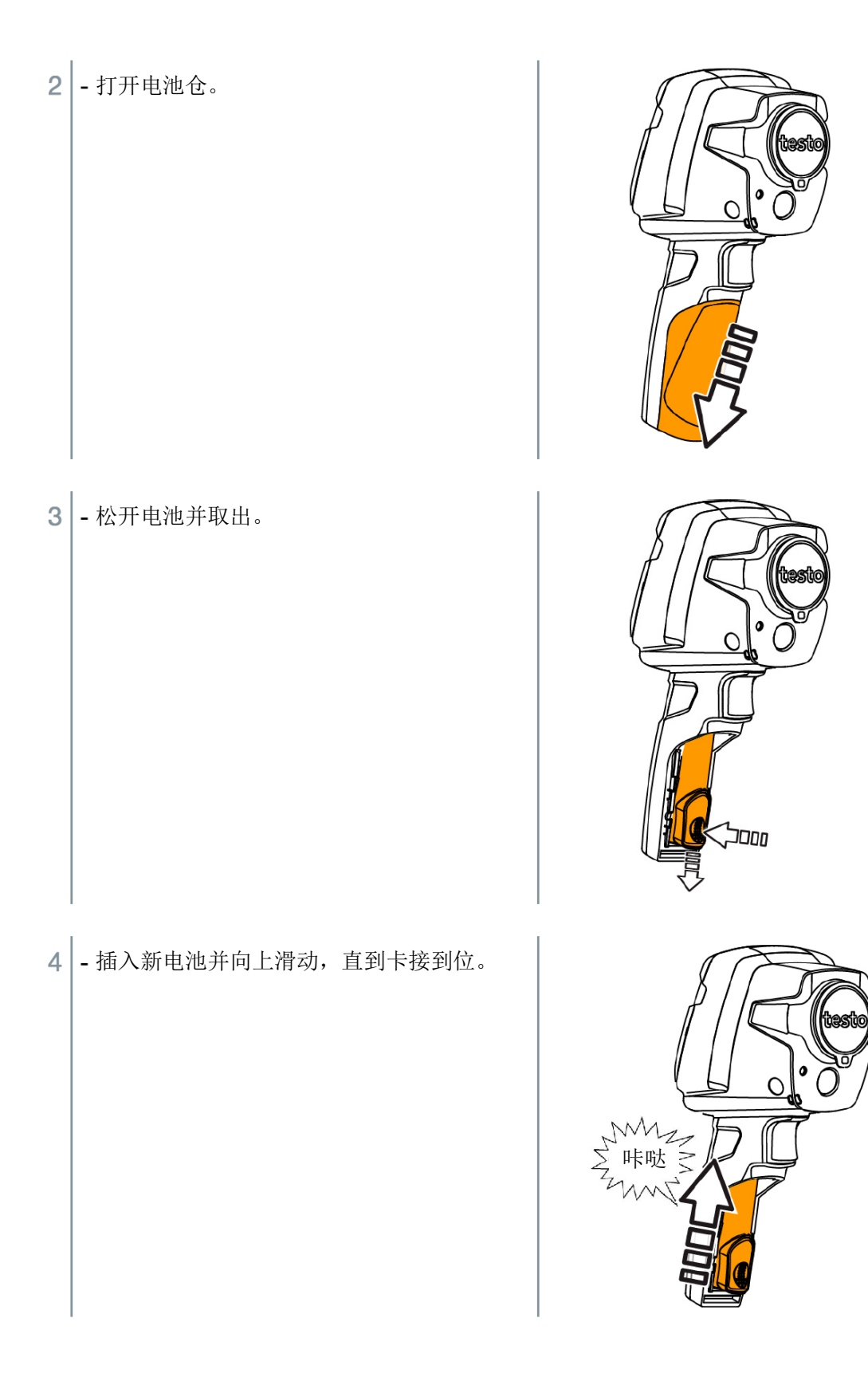

5 - 关闭电池仓。

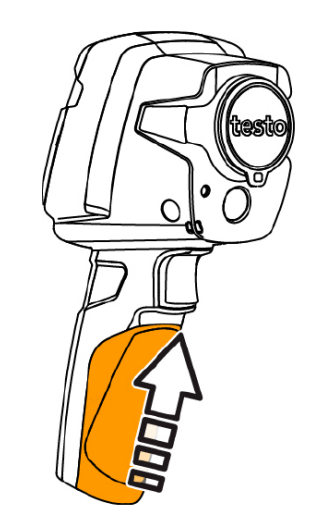

## 8.3 清洁仪器

## 清洁仪器外壳

- ✔ 接口终端已经关闭。
  - 电池仓已经关闭。
- 1 使用柔和的家用清洁剂或肥皂水将抹布蘸湿之后擦拭仪器表面。

### 清洁镜头和显示屏

- 1 如果镜头不干净,用棉球进行清洁。
- 2 如果显示屏不干净,使用清洁抹布(例如微纤维布)进行清洁。

# 9 提示与帮助

# 9.1 问与答

| 生。      |
|---------|
|         |
|         |
| 会儿,     |
|         |
| , · · · |

如果我们仍然没能回答您的问题,请与您的经销商或者德图客户服务部联络。您可以在本文件的背面,或者以下网址上找到详细联络信息: 010-68486909 www.fireball.net.cn

# 9.2 附件与备件

| 描述                           | 项目编号      |
|------------------------------|-----------|
| 电池充电器                        | 0554 1103 |
| 备用充电电池                       | 0515 0100 |
| 高质量运输箱                       | 0516 8XX0 |
| 放射胶带                         | 0554 0051 |
| SuperResolution(红外超像素)       | 0554 7806 |
| ISO校准证书                      |           |
| • 校准点 (0 ℃, 25 ℃, 50 ℃)      | 0520 0489 |
| • 校准点 (0°C, 100°C, 200°C)    | 0520 0490 |
| • 在-18 ℃ - 250 ℃ 范围内自由选择的校准点 | 0520 0495 |

更多关于配件和备件的信息,请参见产品目录和产品宣传册,或者登录网站:www.fireball.net.cn

# 10 审批与认证

| 产品   | testo 865              |
|------|------------------------|
|      | testo 868              |
|      | testo 871              |
|      | testo 872              |
| 材料编号 | 0560 <mark>xxxx</mark> |
|      | 0560 <mark>xxxx</mark> |
|      | 0560 <mark>xxxx</mark> |
|      | 0560 <mark>xxxx</mark> |
| 日期   | 22.06.2016             |

**1**使用无线模块需遵守相应使用所在国家的法规和规定,并且该模块只能在获得了所在国认证的国家/地区使用。用户和每个所有者有义务遵守这些规定和使用先决条件,并承诺转售,出口,进口,特别是在没有无线许可证的国家,将由其自己承担责任。

| 国家   | 注释                                           |        |
|------|----------------------------------------------|--------|
| 澳大利亚 |                                              | E 1561 |
| 加拿大  | 包含 IC:5969A-TIWI101<br>产品 IC:6127B-2016TIFAM |        |
|      | IC警示                                         |        |

| 欧洲+EFTA<br>(国家列表) | <ul> <li> <b>K</b>盟国家:     </li> <li>         比利时(BE),保加利亚(BG),丹麦(DK),德国     </li> <li>         (DE),爱沙尼亚(EE),芬兰(FI),法国(FR),希腊     </li> <li>         (GR),爱尔兰(IE),意大利(IT),拉脱维亚(LV),立     </li> <li>         陶宛(LT),卢森堡(LU),马耳他(MT),荷兰(NL),     </li> <li>         奥地利(AT),波兰(PL),葡萄牙(PT),罗马尼亚     </li> <li>         (RO),瑞典(SE),斯洛伐克(SK),斯洛文尼亚     </li> <li>         (SI),西班牙(ES),捷克(CZ),匈牙利(HU),英国     </li> <li>         (GB),塞浦路斯(CY)。     </li> </ul> EFTA 国家:       冰岛,列支敦士登,挪威,瑞士 |
|-------------------|----------------------------------------------------------------------------------------------------|
| 日本                | <b>E</b><br>209-J00157                                                                                                    |
| <br>十耳其           | 已经授权                                                                                                    |
| 美国                | 包含 FCC ID: TFB-TIWI1-01<br>产品 FCC ID: WAF-2016TIFAM                                                                                                    |
|                   |                                                                                                    |
| 监力 SIG 俱毕         |                                                                                                    |
| <i> </i>          | 符合 IEC / EN 60825-1:2014                                                                                                    |
|                   | 2 级激光                                                                                                    |
|                   | A<br>不要直视光束!                                                                                                    |

testo TiWi-BLE 是内置了无线局域网和蓝牙芯片的无线模块,用于内置在 testo8XX(X 为 0~9的数字)系列便捷热成像仪内部的无线模块。可以使用它来把普通热成像仪变得智能化。

目前 testo 868/ 871/ 872 使用的 TiWi-BLE 模块,该模块已经取得了中国国家无线电发射设备 型号核准证书。

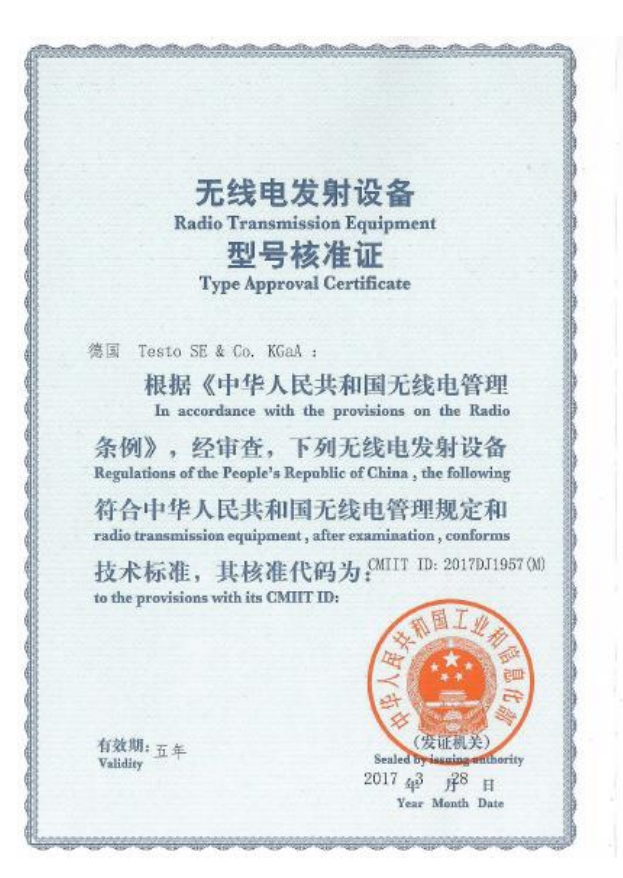

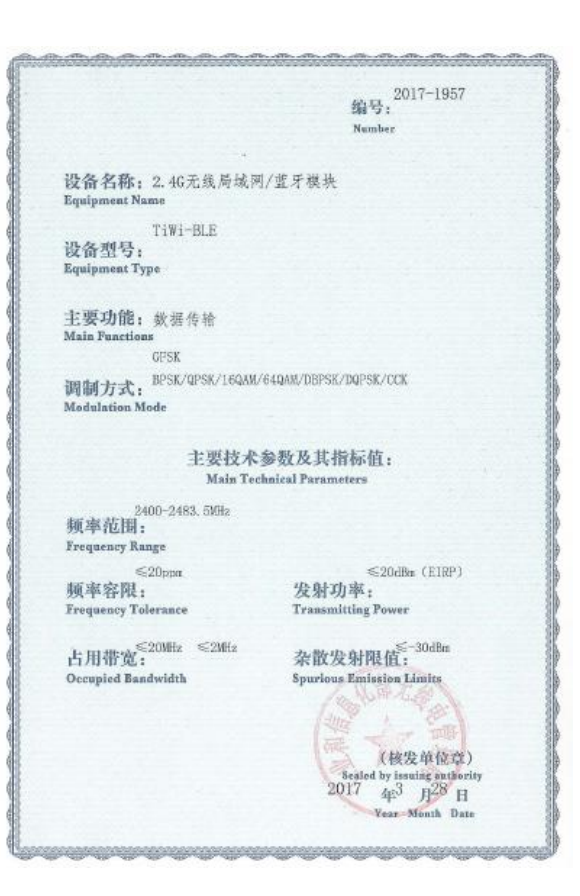

10.1 IC

#### 10.2 警示

#### RSS-Gen&RSS-247 声明:

本设备符合加拿大工业部免许可证 RSS 标准。产品操作需要遵守以下两个条件:

- (1) 本设备不会造成干扰,以及
- (2)本设备必须能够接受任何干扰,包括可能会导致影响设备运行干扰。

#### 10.3 FCC 警示

来自 FCC 的信息(联邦通信委员会)

#### 为了确保您的自身安全

符合接口必须使用屏蔽电缆。这是为了确保提供持续性的保护,以防止无线频率的干扰。

#### FCC 警示声明

依照 FCC 规则第 15 部分,本设备已经给测试,并且证明符合 B 级数字设备的限值。这些限值旨 在为住宅楼环境提供合理的保护,以防止有害干扰。本设备将会生成、使用且可能会辐射无线频 率能量,如果不按照相关指示进行安装和使用,可能会对无线通信造成有害干扰。不能保证个别 安装不会产生该种干扰。如果本设备的确对无线通信或电视接收信号造成有害干扰,这可以通过 将设备关闭和打开来加以确认,我们鼓励用户通过以下措施来对干扰进行纠正:

- 调整或重新布置接收天线的方向
- 增加设备与接收器之间的距离
- 将本设备的电源插头插入与接收器不同的电插座。
- 咨询经销商或有经验的广播/电视技术人员以获得帮助。

#### 小心

未经合规性负责机构的明确同意,对设备进行擅自改装或改动可能会导致用户丧失操作设备的权利。必须使用屏蔽接口电缆,以便满足辐射限值要求。

#### 警告

本设备符合 FCC 规则第 15 部分的规定。

产品操作需要遵守以下两个条件:

(1)本设备不会造成干扰,以及

(2)本设备必须能够接受任何干扰,包括可能会导致影响设备运行的干扰。

#### 10.4 日本信息

本设备所配的无线设备已获得《电波法》规定的技术标准合格等证明。